## Rapportering av arbetstid - feriepraktik

\_\_\_\_\_

Länk till e-tjänst för rapportering: <u>Rapportering av arbetstid - feriepraktik - Grästorps kommun</u> (grastorp.se)

|                                                                                                    | inster Mina sidor Statistik nandiaggning ♥ Um                                                                                                    | Dataskyddsförordningen                     | Tillgänglighet Frågor        | roch svar Grästorp.se       | Maria Flood 🗸 🗸             |
|----------------------------------------------------------------------------------------------------|----------------------------------------------------------------------------------------------------|--------------------------------------------|------------------------------|-----------------------------|-----------------------------|
| reverse delange relevande (relevande to relation of the results)<br>representation of the respondence in a delange to folge delange to relation of the relation of the relation                           | feriepraktik                                                                                                    |                                            |                              |                             | Sök                         |
| <pre>triptint" put taffer the put taffer the put ta</pre>                      | nmenderade sökningar: Felanmälan   Vattenmätare   Busskort   Kulturskolan                                                                        |                                            |                              |                             |                             |
| <complex-block></complex-block>                                                                                                    | epraktik" gav 1 träffar                                                                                                    |                                            |                              |                             | Stäng 🗙                     |
| <complex-block>Here and the spectrum provide and the spectrum provide and the spec</complex-block> | pportering av arbetstid - feriepraktik                                                                                                    |                                            |                              |                             |                             |
| <complex-block>Hi di data di la discale di la discale di la discale di data di data di da</complex-block> | iepraktik, rapportering av arbetstid.                                                                                                    |                                            |                              |                             |                             |
| rupper Integer Sorters: Auto Integer Auto Integer <                                                                                                    | l tjänsten >                                                                                                    |                                            |                              |                             |                             |
|                                                                                                    | Jpper Sortera: A-Ō                                                                                                    | -                                          |                              |                             | Vy:                         |
| Revenues   Revenues   Revenues   Revenues   Revenues   Revenues   Revenues    Revenues and in the social glanstee on an adder forvatare and and at glanstee on an adder forvatare and and at glanstee on an adder forvatare and and at glanstee on an adder forvatare and and at glanstee on an adder forvatare and and at glanstee on an adder forvatare and and at glanstee on an adder forvatare and and at glanstee on an adder forvatare and adder and adder adder a                                                                                                    | ever 🗊 😥 ra                                                                                                    | la=R                                       | F2                           | ହର 🕫                        |                             |
| Notestares   Section 2010   Section 2010   Section 2010   Section 2010   Section 2010   Section 2010 Section 2010 <th>ireningar 2 Anmälan från socialtiäns</th> <td>(나는)<br/>Sten.om</td> <td>till överförmvndaren or</td> <td>m Anvodesräknin</td> <td>g / Körjournal</td>                                                                                                    | ireningar 2 Anmälan från socialtiäns                                                                                                    | (나는)<br>Sten.om                            | till överförmvndaren or      | m Anvodesräknin             | g / Körjournal              |
| Notice control and a stream of the stream of the stream of t                                        | iretagare 29 behov av god man eller fo                                                                                                    | förvaltare slutfört ur<br>godmans          | ppdrag - tillfälliga<br>skap | Härkan du anmäla            | Arvodesräkning / Körjournal |
| e-tjänst använder du som feriearbetare till att rapportera den tid du arbetat. Rapporteringen<br>till grund for din loneutbetalning. Har du redam börjat tidsrapporten en gång.<br>finner du information gällande datum för utbetalningar, samt datum för när vardera rapport ska<br>sin.<br>betalning: 2024-07-26, behöver rapportering skickas in senast 2024-07-09<br>vetalning: 2024-08-09, behöver rapportering skickas in senast 2024-07-29<br>vetalning: 2024-08-09, behöver rapportering skickas in senast 2024-07-29<br>vetalning: 2024-08-09, behöver rapportering skickas in senast 2024-07-29<br>setalning: 2024-08-09, behöver rapportering skickas in senast 2024-08-12<br>vetalning: 2024-09-10, behöver rapportering skickas in senast 2024-08-27<br>apr kontakta arbetsmarknadsenheten på något av följande:<br>833, 0514-58048, 0514-58049, 0514-58029<br>aktik@grastorp.se<br>ehandling av personuppgifter ◆<br>Ågor om e-tjänsten ◆                                                                                                    | Rapportering av arbetstid - fer<br>Len härtjänsten kräverinloggning                                                                              | riepraktik                                 |                              | Följande behövs för e-t     | jänsten                     |
| e-Qanst anvancer du som terearbetter til at rapporterio en to du arbetat. Napporteringen<br>ta via ditt ärende som du hittar på mina sidor. Skicka bara in tidsrapporten en gång.<br>finner du information gållande datum för utbetalningar, samt datum för när vardera rapport ska<br>sin. Starta e-tjänsten<br>betalning: 2024-07-26, behöver rapportering skickas in senast 2024-07-09<br>svetalning: 2024-08-27, behöver rapportering skickas in senast 2024-07-29<br>svetalning: 2024-08-27, behöver rapportering skickas in senast 2024-08-12<br>svetalning: 2024-09-10, behöver rapportering skickas in senast 2024-08-27<br>gor kontakta arbetsmarknadsenheten på något av foljande:<br>2083, 0514-58048, 0514-58049, 0514-58029<br>aktik@grastorp.se<br>shandling av personuppgifter<br>♣<br>ågor om e-tjänsten<br>♣<br>mmer att gå igenom följande steg                                                                                                    | <ul> <li>Den här tjänsten kräver inloggning</li> </ul>                                                                                           | •                                          |                              | E-legitimation              | Jansten                     |
| finner du information gâllande datum fôr utbetalningar, samt datum fôr năr vardera rapport ska<br>sin.  Starta e-tjänsten  Starta e-tjänsten  Starta                          | grund för din löneutbetalning. Har du redan börjat tidsrapportera<br>via ditt ärende som du hittar på <u>mina sidor</u> . Skicka bara in tidsrap | a och sparat så ska du<br>pporten en gång. | E                            | Så här skaffar du e-legitir | nation                      |
| betalning: 2024-07-26, behöver rapportering skickas in senast 2024-07-09   betalning: 2024-08-09, behöver rapportering skickas in senast 2024-08-12   betalning: 2024-08-27, behöver rapportering skickas in senast 2024-08-12   setalning: 2024-09-10, behöver rapportering skickas in senast 2024-08-27   gor kontakta arbetsmarknadsenheten på något av följande:   aðgor om e-tjänsten   mmer att gå igenom följande steg                                                                                                    | nner du information gällande datum för utbetalningar, samt datum<br>n.                                                                           | n för när vardera rapport ska              |                              | Starta e-tjänste            | n                           |
| betalning: 2024-08-09, behöver rapportering skickas in senast 2024-07-29<br>betalning: 2024-08-27, behöver rapportering skickas in senast 2024-08-12<br>extalning: 2024-09-10, behöver rapportering skickas in senast 2024-08-27<br>gor kontakta arbetsmarknadsenheten på något av följande:<br>8083, 0514-58043, 0514-58048, 0514-58049, 0514-58229<br>aktik@grastorp.se<br>ehandling av personuppgifter $\diamond$<br>ågor om e-tjänsten $\diamond$                                                                                                    | talning: 2024-07-26, behöver rapportering skickas in senast 2024-0                                                                               | )7-09                                      |                              |                             |                             |
| betalning: 2024-08-27, behöver rapportering skickas in senast 2024-08-12<br>betalning: 2024-09-10, behöver rapportering skickas in senast 2024-08-27<br>gor kontakta arbetsmarknadsenheten på något av följande:<br>8083, 0514-58043, 0514-58048, 0514-58049, 0514-58229<br>aktik@grastorp.se<br>aktin@grastorp.se<br>aktin@grom e-tjänsten                                                                                                    | talning: 2024-08-09, behöver rapportering skickas in senast 2024-0                                                                               | )7-29                                      |                              |                             |                             |
| betalning: 2024-09-10, behöver rapportering skickas in senast 2024-08-27<br>gor kontakta arbetsmarknadsenheten på något av följande:<br>8083, 0514-58043, 0514-58048, 0514-58049, 0514-58229<br>aktik@grastorp.se<br>aktik@grastorp.se<br>aktik@grastorp.se<br>aktik@grastorp.se                                                                                                    | talning: 2024-08-27, behöver rapportering skickas in senast 2024-0                                                                               | )8-12                                      |                              |                             |                             |
| gor kontakta arbetsmarknadsenheten på något av följande:<br>8083, 0514-58043, 0514-58049, 0514-58229<br>aktik@grastorp.se<br>2handling av personuppgifter $\diamond$<br>ågor om e-tjänsten $\diamond$                                                                                                    | talning: 2024-09-10, behöver rapportering skickas in senast 2024-0                                                                               | )8-27                                      |                              |                             |                             |
| aktik@grastorp.se<br>aktik@grastorp.se<br>ahandling av personuppgifter<br>agor om e-tjänsten<br>wmmer att gå igenom följande steg                                                                                                    | r kontakta arbetsmarknadsenheten på något av följande:                                                                                           |                                            |                              |                             |                             |
| abandling av personuppgifter<br>♦<br>ågor om e-tjänsten<br>>>>>>>>>>>>>>>>>>>>>>>>>>>>>>>>>>>>>                                                                                                    | )83, 0514-58043, 0514-58048, 0514-58049, 0514-58229<br>tik@grastorn.se                                                                           |                                            |                              |                             |                             |
| ahandling av personuppgifter $\diamond$<br>ågor om e-tjänsten $\diamond$<br>wmmer att gå igenom följande steg                                                                                                    | and the second parameters of the second second second second second second second second second second second s                                  |                                            |                              |                             |                             |
| ågor om e-tjänsten 🔹                                                                                                    | andling av personuppgifter                                                                                                    | *                                          |                              |                             |                             |
| ommer att gå igenom följande steg                                                                                                    | gor om e-tjänsten                                                                                                    | *                                          |                              |                             |                             |
|                                                                                                    |                                                                                                    |                                            |                              |                             |                             |

- -Kontrollera dina kontaktuppgifter. Fyll i det som saknas.
- Markera om du vill ha bekräftelse på din tidrapport på e-post och/eller SMS.

| Personuppgifter*                                    |             |  |
|-----------------------------------------------------|-------------|--|
| Personnummer (ÅÅÅÅMMDDXXXX)*                        |             |  |
| 200701012222                                        |             |  |
| Förnamn*                                            | Efternamn*  |  |
| Per                                                 | Persson     |  |
| Adress                                              |             |  |
| Hemvägen 12                                         |             |  |
| Postnummer Ort                                      |             |  |
| 54455 Hemmaboda                                     |             |  |
| E-postadress*                                       |             |  |
| per.persson@gotene.se                               |             |  |
| Mobiltelefon*                                       |             |  |
| 0701234567                                          |             |  |
| Notifieringar                                       |             |  |
| y Jag vill bli notifierad via e-post                |             |  |
| Jag vill bli notifierad via SMS                     |             |  |
| Dina kontaktuppgifter kommer att sparas under "Mina | uppgifter". |  |
|                                                     |             |  |

• Ange det ställe som du arbetar på.

| Rapportering av arbets<br>feriepraktik                                                                                                    | stid -                                                                                | Vill du fortsätta med ditt ärende vid ett senare<br>tillfälle så kan du spara det när som helst.                                                                                                    |
|----------------------------------------------------------------------------------------------------|---------------------------------------------------------------------------------------|----------------------------------------------------------------------------------------------------|
| rsonuppgifter 2 Tidsrapportering 3                                                                                                    | ) Förhandsgranska                                                                     | Skicka in                                                                                                    |
| Arbetsställe*                                                                                                    |                                                                                       |                                                                                                    |
| Förskolan Ambjörnsgården                                                                                                    | ~                                                                                     |                                                                                                    |
| Förskolan Ambjörnsgården                                                                                                    |                                                                                       |                                                                                                    |
| Hallersväg 20<br>IK Gauthiod<br>Kulturcafete/Biblioteket<br>Lokalvård<br>Lunneviskolans fritidshem<br>Måltidsenheten<br>Paletten<br>Parkarbete AME<br>Sårestad Landsbygdsmuseum<br>Vistegården | apport genom att<br>år först när du try<br>ar ska ej räknas in<br>ar en dag blev 7 ti | trycka på den gröna Spara-knappen uppe till höger. Det betyder att du kan ta fram<br>rckt på skicka in som rapporten kommer in för granskning till kommunen.<br>i den arbetade tiden.<br>mmar och 30 minuter. Ange nedan 7, 5. |
| Datum* Arbetade timmar (ange med                                                                                                    | decimal)* Eve<br>Skri                                                                 | ntuell kommentar (Vid frånvaro pga sjukdom, skriv endast "sjuk".<br>iv inte diagnos/orsak)                                                                                                    |
| 2024-06-24 📾                                                                                                    | 6                                                                                     | Ta bort                                                                                                    |
| 2024-06-25 📾                                                                                                    | 6                                                                                     | Ta bort                                                                                                    |
| Summering                                                                                                    | 12                                                                                    | Lägg till ny rad                                                                                                    |
| Totalt antal timmar att rapportera                                                                                                    | _                                                                                     |                                                                                                    |
| 12,00                                                                                                    |                                                                                       |                                                                                                    |

- Ange datum och arbetade timmar per dag.
- Välj "Lägg till rad" för att lägga till en ny dag.

| Tidrapport*                                          |                                                                                                    |                                                                                                    |
|------------------------------------------------------|----------------------------------------------------------------------------------------------------|----------------------------------------------------------------------------------------------------|
| Om du inte har arbetat s<br>rapporten via mina sido  | amtliga dagar ännu, kan spara din tidrapport genc<br>r och fylla på vid ett senare tillfälle. Det är först när | m att trycka på den gröna Spara-knappen uppe till höger. Det betyder att du kan ta fram<br>du tryckt på skicka in som rapporten kommer in för granskning till kommunen. |
| Ange enbart de dagar/tir<br>Minsta enhet att ange är | nmar där arbete har förekommit. Raster ska ej räk<br>halvtimmar. Exempel: Arbetade timmar en dag bl            | nas in i den arbetade tiden.<br>ev 7 timmar och 30 minuter. Ange nedan 7, 5.                                                                                            |
| Skicka in rapporten efte                             | r sista arbetade dag.                                                                                          |                                                                                                    |
|                                                      |                                                                                                    |                                                                                                    |
| Datum*                                               | Arbetade timmar (ange med decimal)*                                                                            | Eventuell kommentar (Vid frånvaro pga sjukdom, skriv endast "sjuk".<br>Skriv inte diagnos/orsak)                                                                        |
| 2024-06-24 📰                                         | 6                                                                                                    | Ta bort                                                                                                    |
| 2024-06-25 🖃                                         | 6                                                                                                    | Tabort                                                                                                    |
| Summering                                            | 12                                                                                                    |                                                                                                    |
|                                                      |                                                                                                    | Lägg till ny rad                                                                                                    |
|                                                      |                                                                                                    |                                                                                                    |
| Totalt antal timmar att                              | rapportera                                                                                                    |                                                                                                    |
| 12,00                                                |                                                                                                    |                                                                                                    |
|                                                      |                                                                                                    |                                                                                                    |
|                                                      |                                                                                                    |                                                                                                    |

- -Ange om du redan har lämnat in intyg för jämkning eller om du vill lämna in digitalt. Klicka i så fall på länken och ladda upp blanketten digitalt. Du kryssar i rutan för NEJ om du inte vill att skattejämkning ska göras vilket innebär att skatt kommer att dras på din lön.
  - o Försäkra att du lämnat riktiga och fullständiga uppgifter.
  - o Välj Förhandsgranska.

| Jag har intyg för utbetalning av lön utan skatteavdrag (jämkning)*                        |                             |
|-------------------------------------------------------------------------------------------|-----------------------------|
| För mer information, klicka här.                                                          |                             |
| 🔘 Ja, jag vill lämna in digitalt.                                                         |                             |
| 🔘 Ja, jag har lämnat in pappersblankett.                                                  |                             |
| 🔿 Nej                                                                                     |                             |
|                                                                                           |                             |
| Eärstenn*                                                                                 |                             |
|                                                                                           |                             |
| Jag försäkrar på heder och samvete att uppgifterna jag lämnar är riktiga och fullständiga |                             |
|                                                                                           |                             |
| < Personuppgifter                                                                         | Förhandsgranska <b>&gt;</b> |
| r r o                                                                                     |                             |
|                                                                                           |                             |
|                                                                                           |                             |

- Kontrollera så din tidrapport stämmer. Ändra om det behövs.
- Välj Skicka in.

| can ta fram rappo<br>communen.         | orten via mina sidor och fylla på                                 | vid ett senare tillfäll                     | e. Det är först när du tryckt på skicka in som rapporten kom                            | nmer in för granskning ti |
|----------------------------------------|-------------------------------------------------------------------|---------------------------------------------|-----------------------------------------------------------------------------------------|---------------------------|
| Ange enbart de d<br>Ainsta enhet att a | agar/timmar där arbete har före<br>ange är halvtimmar. Exempel: A | kommit. Raster ska (<br>rbetade timmar en d | ej räknas in i den arbetade tiden.<br>ag blev 7 timmar och 30 minuter. Ange nedan 7, 5. |                           |
| škicka in rapport                      | en efter sista arbetade dag.                                      |                                             |                                                                                         |                           |
| Datum                                  | Arbetade timmar (ange                                             | med decimal)                                | Eventuell kommentar (Vid frånvaro pga sjukdom, skriv<br>inte diagnos/orsak)             | v endast "sjuk". Skriv    |
| 2024-06-24                             |                                                                   | 6                                           |                                                                                         |                           |
| 2024-06-25                             |                                                                   | 6                                           | -                                                                                       |                           |
| Summering                              |                                                                   | 12                                          |                                                                                         |                           |
| otalt antal timn<br>2,00               | nar att rapportera                                                |                                             |                                                                                         |                           |
| lag har intyg fö                       | ör utbetalning av lön utan sl<br>ion, klicka här.                 | katteavdrag (jäml                           | ming)*                                                                                  | ∠ Āndra                   |
| lej                                    |                                                                   |                                             |                                                                                         |                           |
| örsäkran*                              |                                                                   |                                             |                                                                                         | ∠ Ändra                   |
| lag försäkrar på l                     | heder och samvete att uppgifter                                   | na jag lämnar är rikt                       | ga och fullständiga                                                                     |                           |